# Zybo Z7-10 Lab Design Flow Overview

#### **Xilinx Processing System and Programmable Logic Chip**

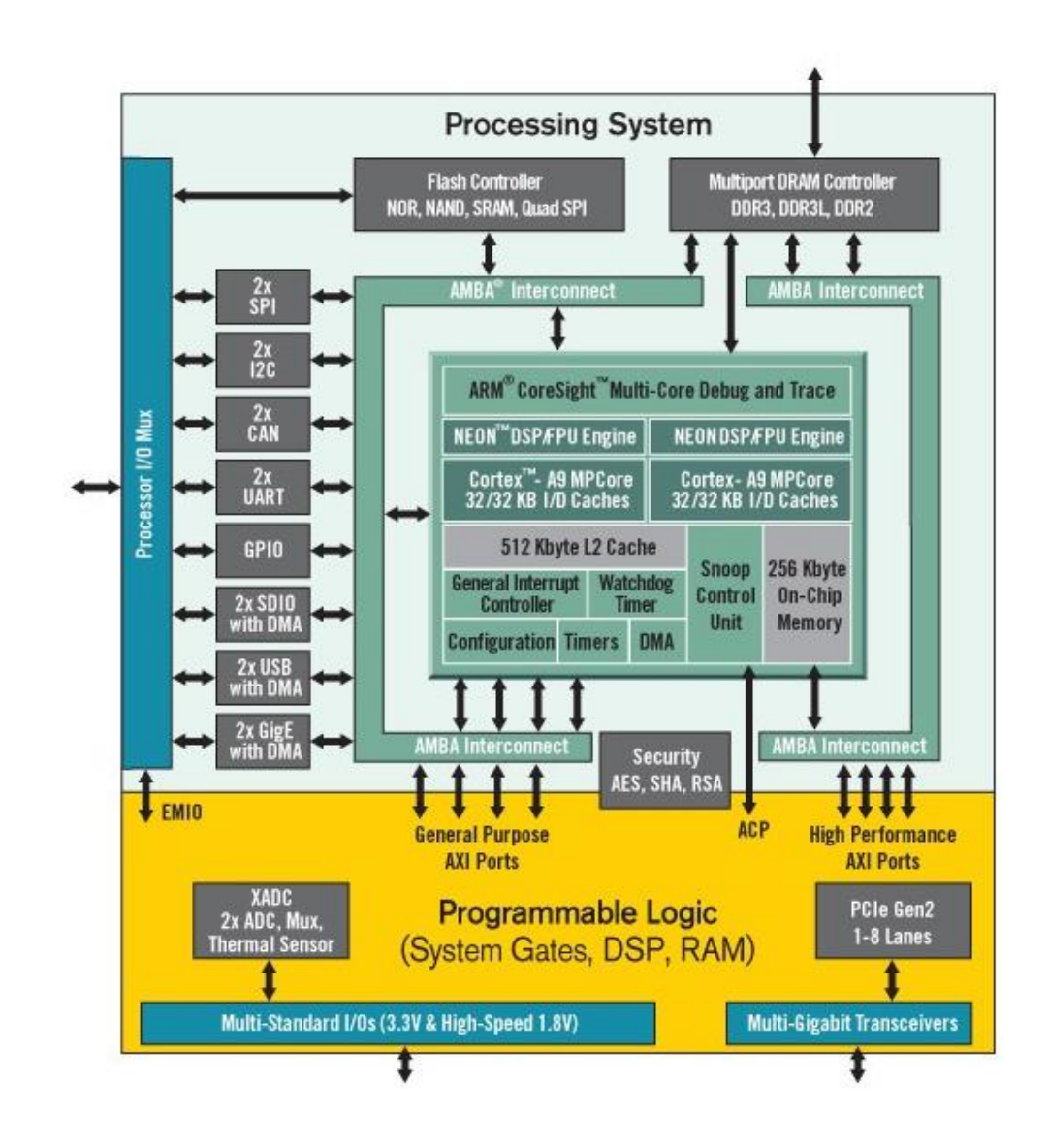

# Zybo Z7-10 Board

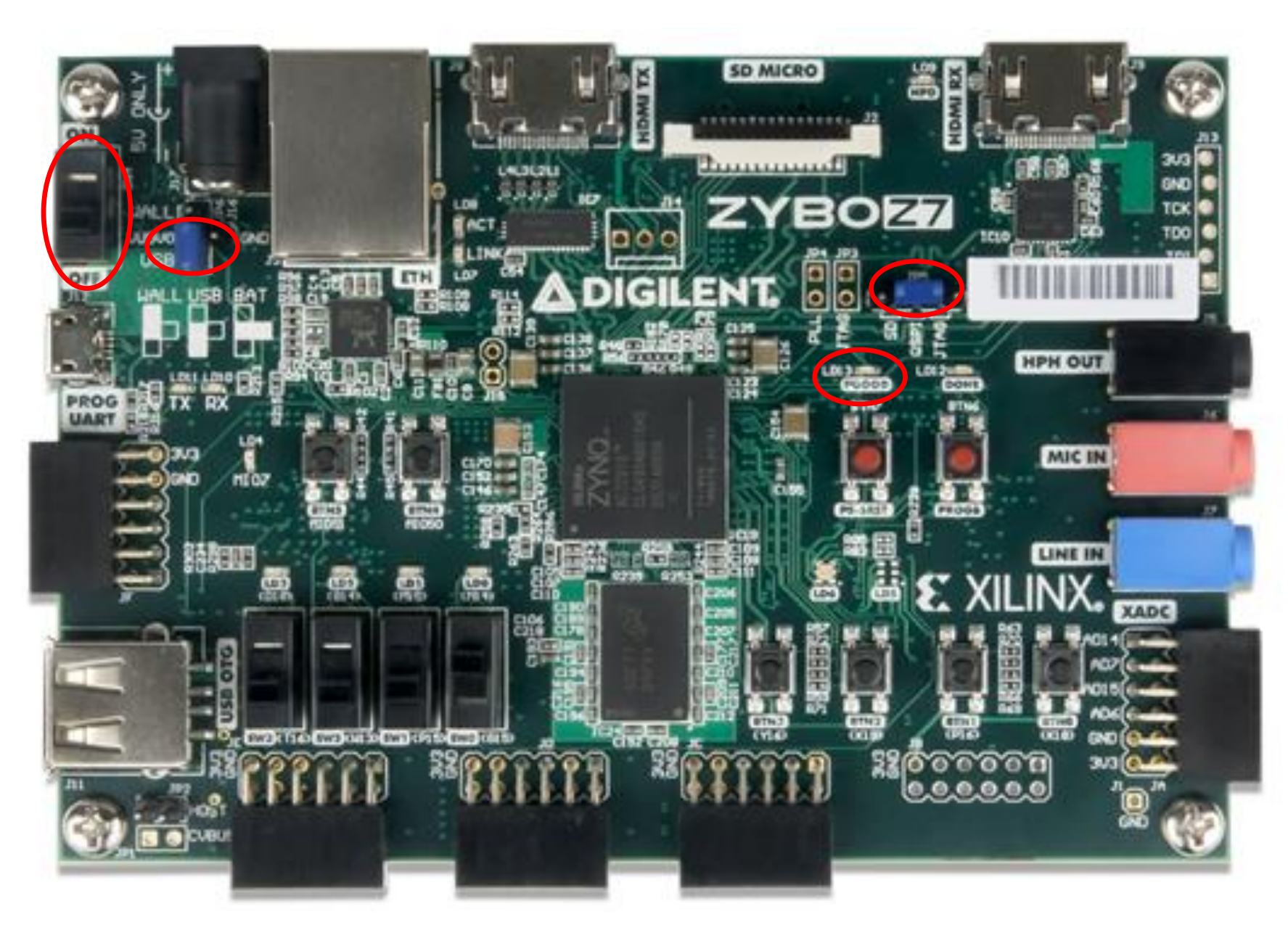

## Zybo Lab 1 Design Flow Overview

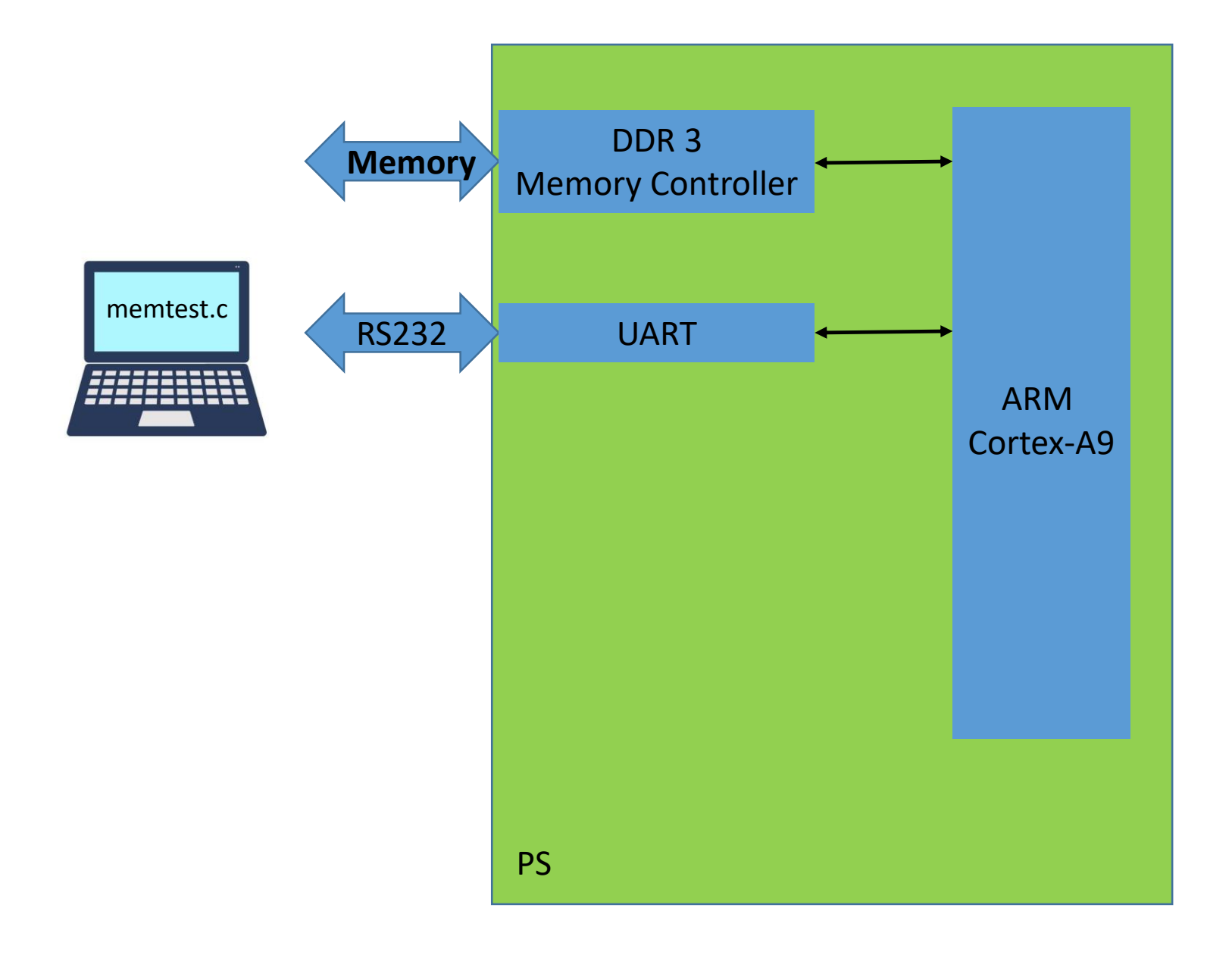

#### **Zybo Lab 1 Design Flow Overview**

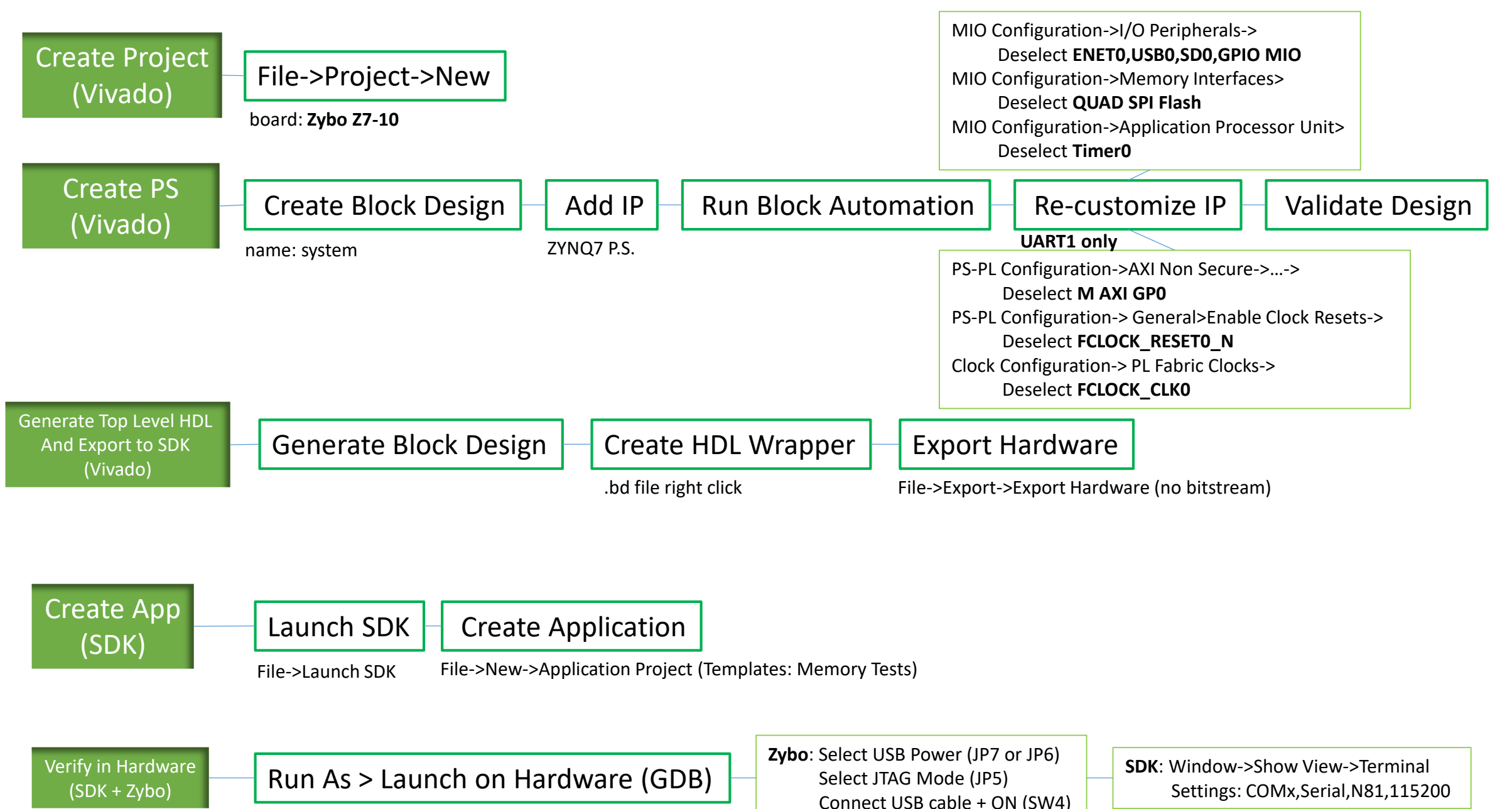

#### Zybo Lab 2 Design Flow Overview

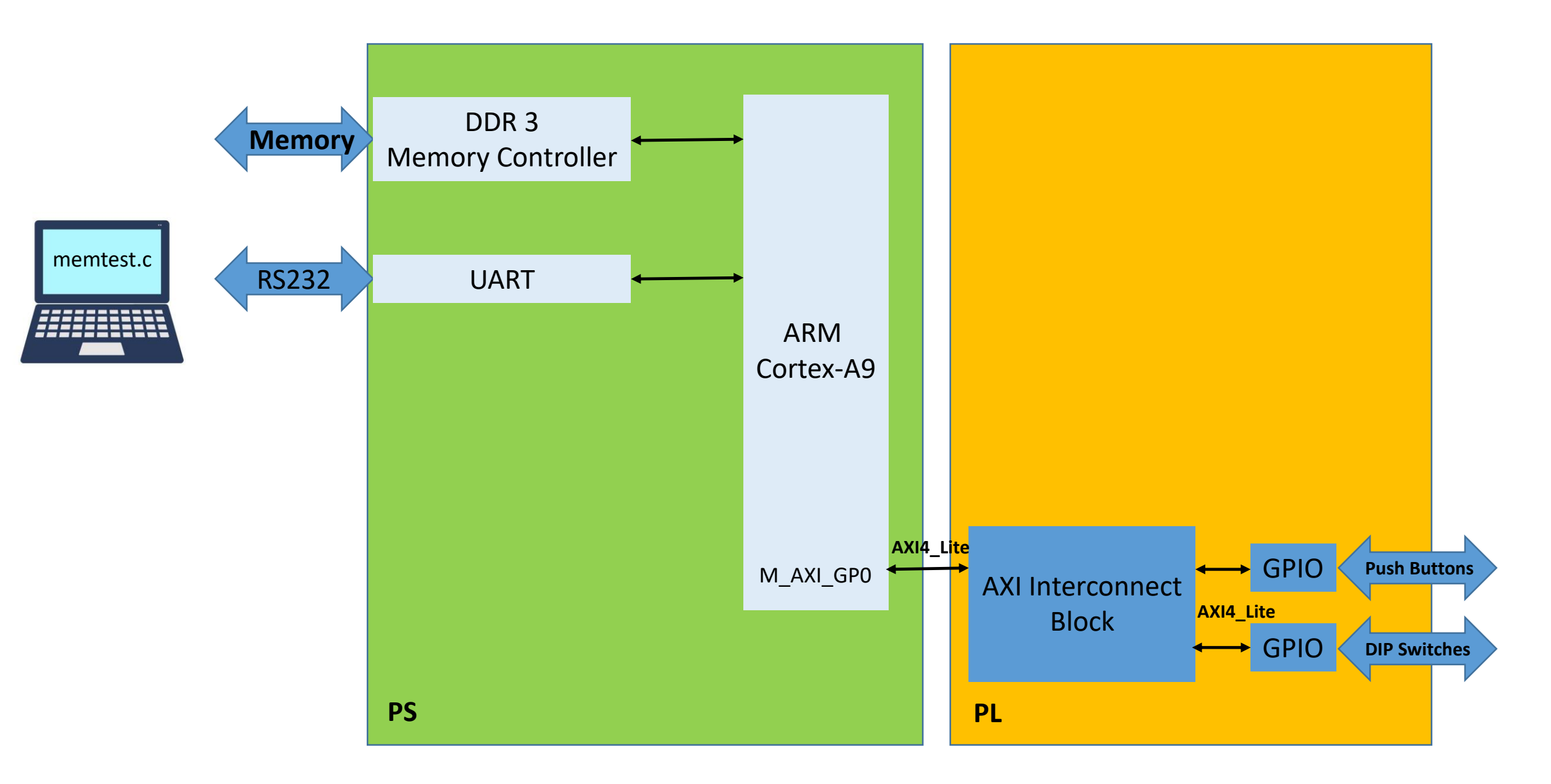

# Zybo Lab 2 Design Flow Overview (a)

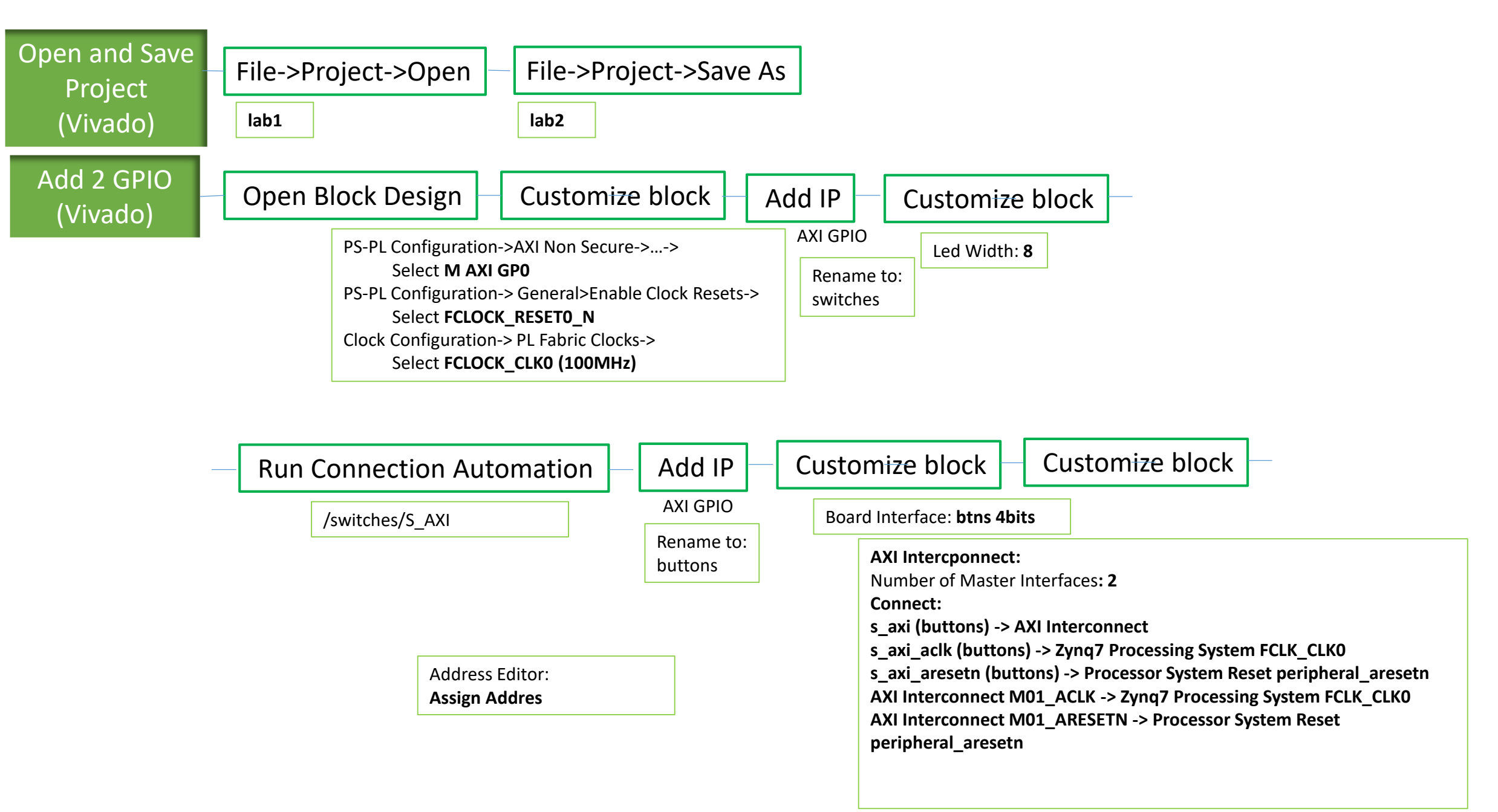

# Zybo Lab 2 Design Flow Overview (b)

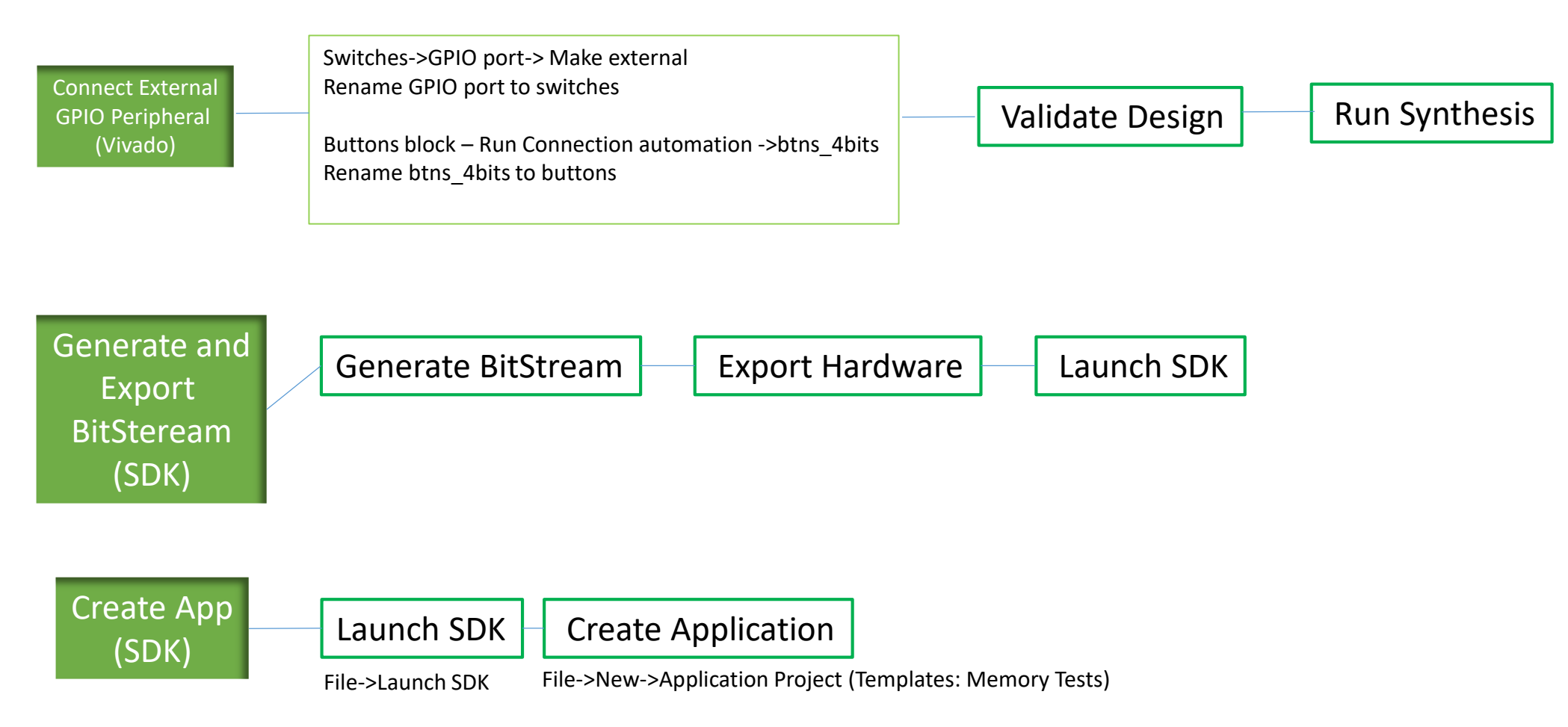

Verify in Hardware (SDK + Zybo)

#### **Zybo Lab 3 Design Flow Overview**

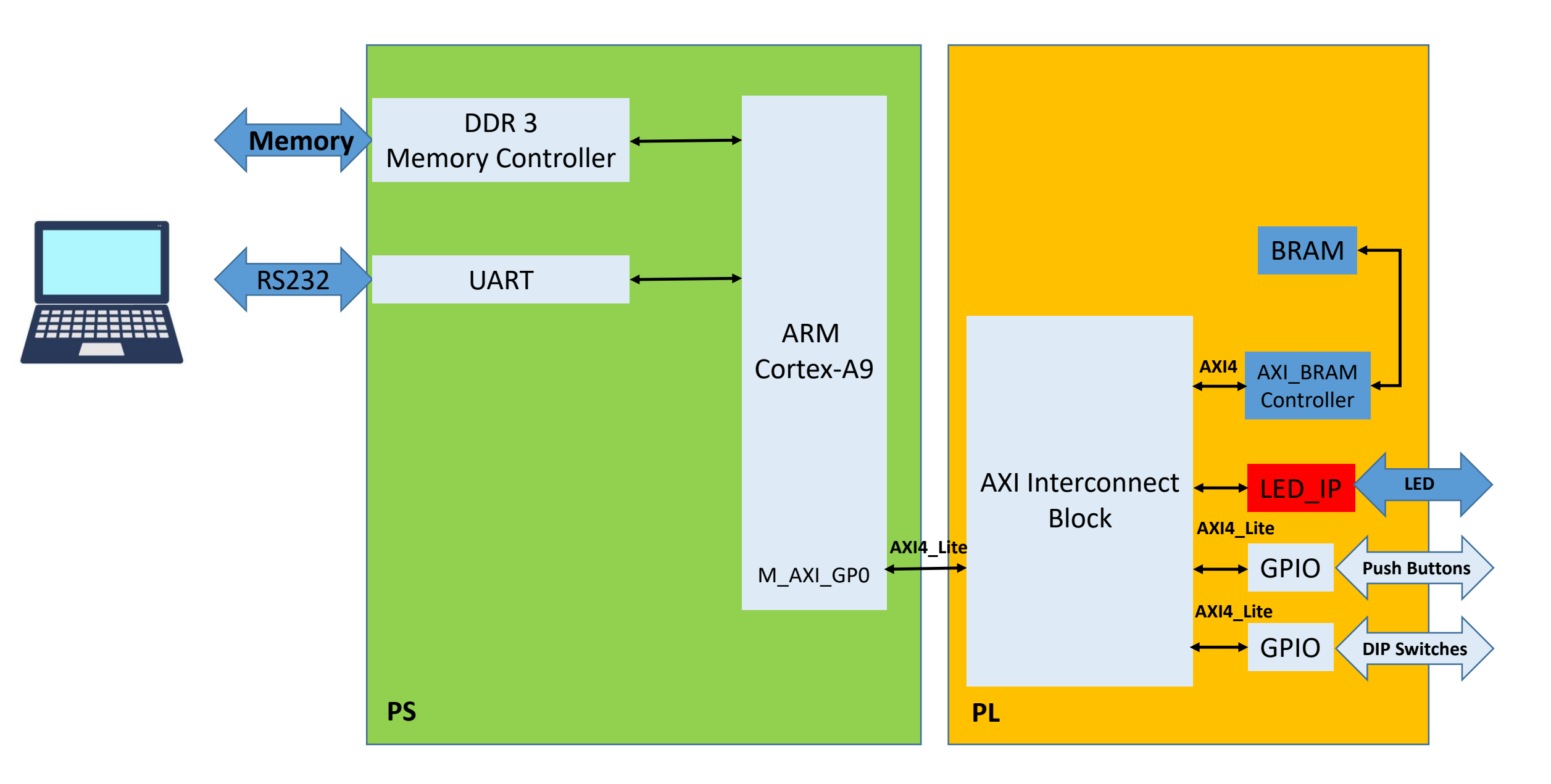

# Zybo Lab 3 Design Flow Overview (a)

| Create<br>Custom              | e<br>IP                 | File->IP->New Location                                                                                                    | >Create and Package IP                                    |                                                                                                    | Create                                                                                               | e Interface to LEDs                                                                      |                                                                                                    |
|-------------------------------|-------------------------|----------------------------------------------------------------------------------------------------|-----------------------------------------------------------|----------------------------------------------------------------------------------------------------|----------------------------------------------------------------------------------------------------|------------------------------------------------------------------------------------------|----------------------------------------------------------------------------------------------------|
| (Vivado                       | )                       | Part: Boards= <b>Zybo Z7-10</b><br>Target Language: <b>Verilog</b><br>Simulator Language: <b>Mixed</b><br>Location: <b>/projects/LED_IP</b> | Create <b>AXI4</b><br>Name <b>: led_i</b><br>Add Interfac | Peripheral<br>p<br>es->Name: S_AXI<br>Lite,Slave,32                                                                                                    | Next Steps: Edit IP                                                                                  | sources->led_i<br>Line 7: parame<br>Line 18: outpu<br>Line 48: .LED_V<br>Line 52: .LED(L | p_v1_0.v<br>ter integer LED_WIDTH = 8,<br>t wire [LED_WIDTH-1:0] LED,<br>NIDTH(LED_WIDTH),<br>ED),                                   |
|                               |                         |                                                                                                    |                                                           |                                                                                                    |                                                                                                    | sources->>le<br>Line 7: parame<br>Line 18: outpu<br>Line 400: Add u<br>user_             | <pre>ed_ip_v1_0_S_AXI.v ster integer LED_WIDTH = 8, t wire [LED_WIDTH-1:0] LED, user logic from file: _logic_instantiation.txt</pre> |
|                               |                         | Add Sources Run Sy                                                                                                    | nthesis/                                                  | Package IP                                                                                                    | File->Close Pro                                                                                      | oject                                                                                    |                                                                                                    |
|                               | Add or Cr<br>Add files: | eate Design Sources<br>Iab3_user_logic.v<br>Cancel                                                                                          | Completed:                                                | Identification<br>Categories: from<br>Combatibility: Far<br>File Groups: <b>Merg</b><br>Custom. Param.: I<br><b>LED port -</b> 3<br>Review and Packa<br><b>Close Project</b> | AXI to Basic elements<br>mily Zynq<br>ge changes<br>Merge changes<br>> Import param.<br>age: Package |                                                                                          |                                                                                                    |
| Open and<br>Projec<br>(Vivado | Save<br>ct<br>o)        | File->Project->Open                                                                                                    | File->Proj                                                | ect->Save As                                                                                                    | ]                                                                                                    |                                                                                          |                                                                                                    |

## Zybo Lab 3 Design Flow Overview (b)

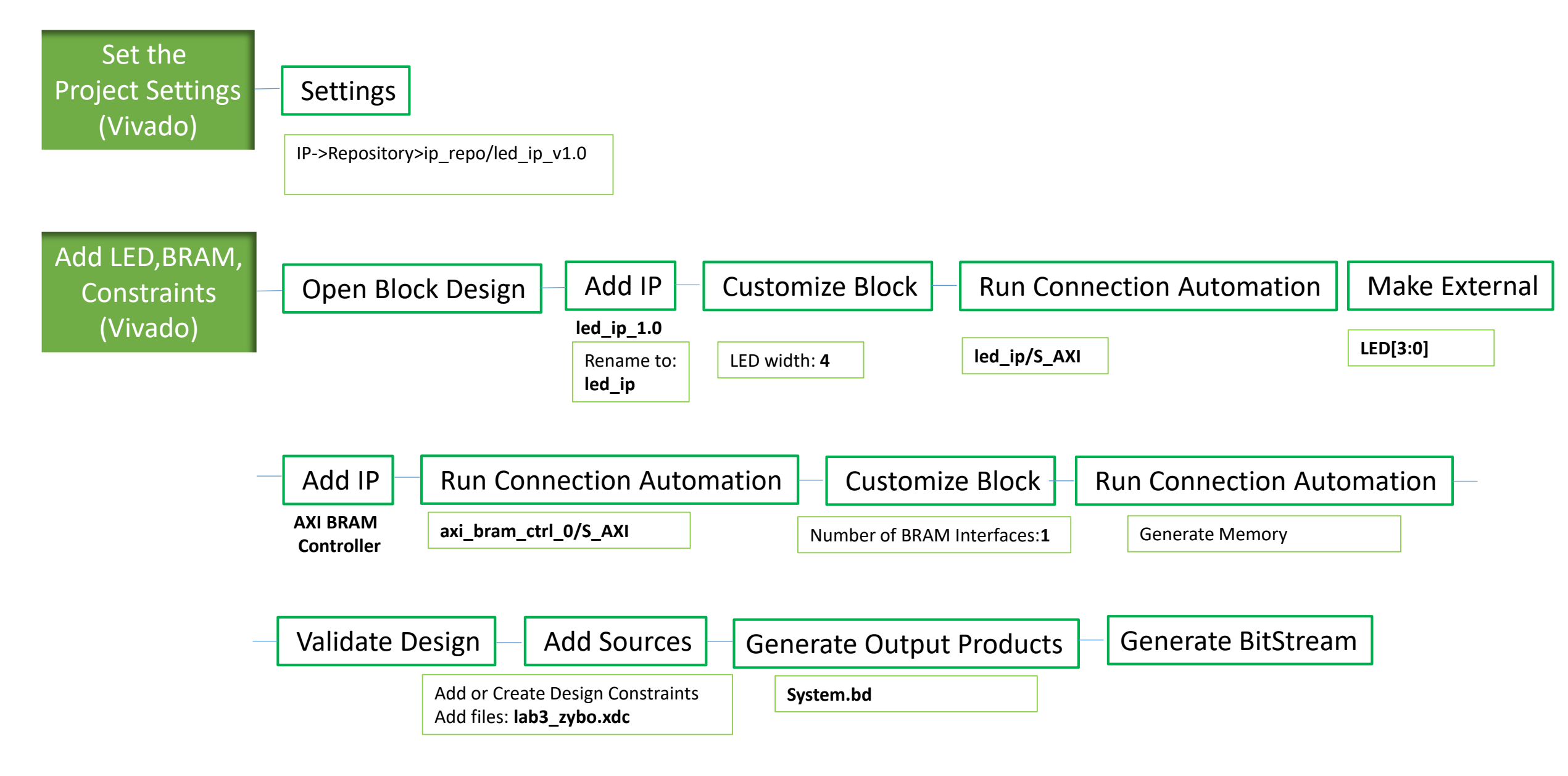

#### **Zybo Lab 4 Design Flow Overview**

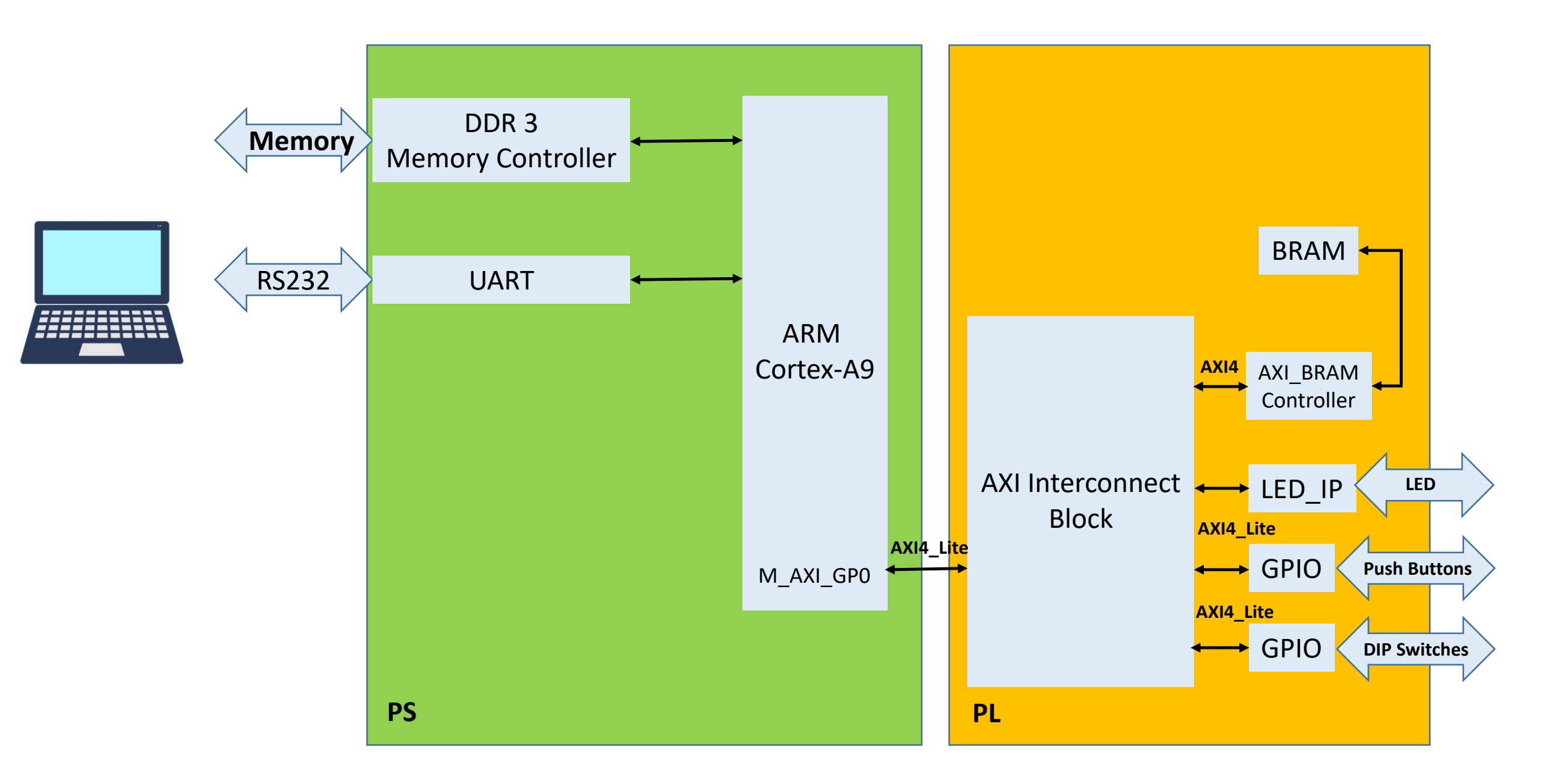

# Zybo Lab 4 Design Flow Overview (a)

| Open and Save<br>Project<br>(Vivado) | File->Project->Open F                                                                                                    | File->Project->Save As<br>Iab4                                                                                              |                                                                        |  |  |  |
|--------------------------------------|----------------------------------------------------------------------------------------------------|----------------------------------------------------------------------------------------------------|------------------------------------------------------------------------|--|--|--|
| Create App<br>(SDK)                  | Export Hardware Laund<br>File->Export->Export Hardware File->Lau<br>(include bitstream)<br>Edit lab4.c                                                                                                    | ch SDK Create Application<br>unch SDK Close Projects<br>File->New->Application Project: I<br>lab4/src Import: <b>lab4.c</b> | Read Documentation<br>lab4_bsp/System.mss<br>lab4 - Empty Open xgpio.h |  |  |  |
|                                      | Line 14: XGpio_Initialize(&dip, XPAR_SWITCHES_DEVICE_ID<br>Line 17: XGpio_Initialize(&push, XPAR_BUTTONS_DEVICE_ID);<br>lab4_bsp->Settings<br>View: projects\ledip\ip_repo\led_ip_2.0\drivers\led_ip_v1_0\src<br>Line 3: #include "led_ip.h" |                                                                                                    |                                                                        |  |  |  |
| Analyze Object<br>(SDK)              | CINE 29: LED_IP_mWriteReg(XPAR_LED_IP<br>Tools->Launch Shell<br>cd lab4\Debug<br>arm-xilinx-eabi-objdump –h lab4.elf                                                                                                    | P_S_AXI_BASEADDR, U, dip_check);                                                                                            |                                                                        |  |  |  |

Verify in Hardware (SDK + Zybo)